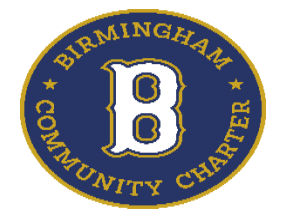

## **BIRMINGHAM COMMUNITY CHARTER HS**

## STUDENT PORTAL SIGN-UP PROCEDURE (Quick reference guide) 2024 - 2025

- \* Go to BCCHS website: <a href="https://www.birminghamcharter.com">https://www.birminghamcharter.com</a>
- \* Click Portals, then Students
- \* Click <u>Aeries</u> (under Quick Links)
- \* Input your BCCHS email address: \_\_\_\_\_@stu.birminghamcharter.com (6-digit Student ID)
- \* Click <u>Next</u>
- \* Click Sign in with Google
- \* Click <u>Next</u>
- \* Input the default Password: Patriots\_\_\_\_ ( "Patriots" case-sensitive + 4-digit of your Graduation Year – example: Patriots2028 )
- \* Click <u>Next</u>
- \* Click Accept
- \* Create password to your preference
- \* Click Change password
- \* You are now logged-in to your Aeries Student Portal account!

BCCHS Aeries Support Team 7/22/24 🙂